ログイン/初回登録

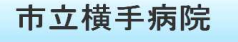

#### ログイン

お知らせ情報はこちら・○月○日よりWeb診療予約で 受け付けることになりました。不明瞭な点がございまし たら。○○-○○○の受付までご連絡ください。

### 診察券番号

## 生年月日 平成:31:年 ·月 ·日

ログイン

# 月 火 水 本 土 日 午前 ○ ○ ○ ○ ○ × × 午後 ○ ○ ○ ○ ○ ○ × ×

土曜、日曜、祝日は休診になります。

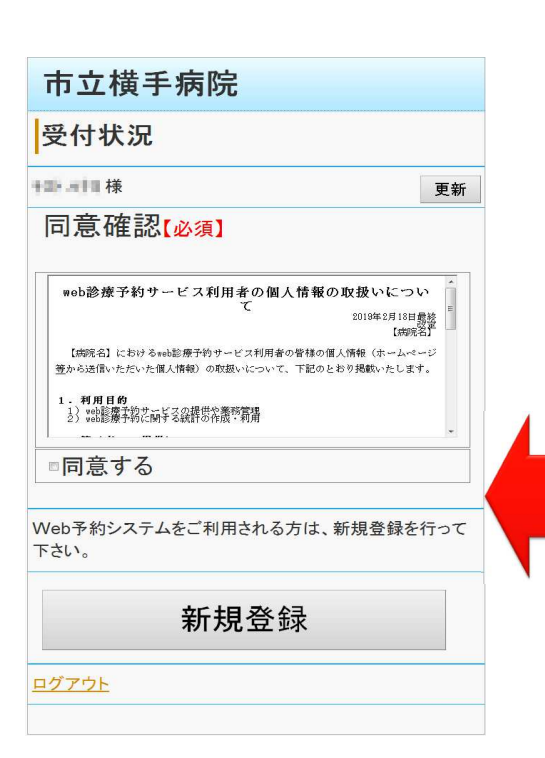

患者様の診察券の番号と 生年月日を入力してログインしてください。

初めてWeb予約を利用する場合, 個人情報の取り扱いに関する同意書が 表示されますので,同意する場合は 同意するにチェックを入れて 新規登録へ進んでください。

\*同意頂けない場合は, WEB予約がご利用いただけません。

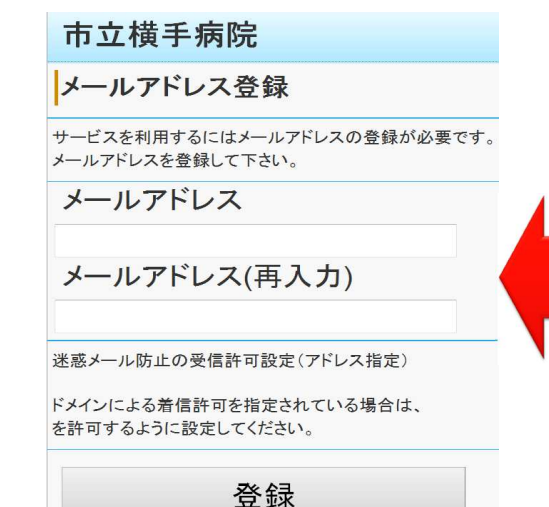

メールアドレスの登録画面が表示されますので, メールアドレスを入力し登録へ進んでください。

\*メールアドレスご登録頂けない場合は, WEB予約がご利用いただけません。

メールアドレスを登録すると完了のメッセージが 表示され,登録頂いたメールアドレスへ 登録完了メールが送信されます。

トップメニューへ戻ることでWEB予約が可能です。

市立横手病院 登録完了 メールアドレスの登録が完了しました。 入力されたメールアドレス宛てに登録完了メールを送信しました。 数分経っても登録完了メールが届かない場合は、トップメニューのメールアドレス確認から登録されたメールアドレスをご 確認の上、修正をお願いします。

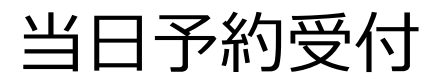

| トップメニュー             |    |
|---------------------|----|
| 様                   | 更新 |
| • <u>当日受付(9:30)</u> | >  |
| ·予約                 | >  |
| ・予約確認/キャンセル         | >  |
| ・メールアドレス確認/変更       | >  |
|                     |    |
| <u> グアウト</u>        |    |

当日の予約を行う場合は, 「当日受付」を選択してください。

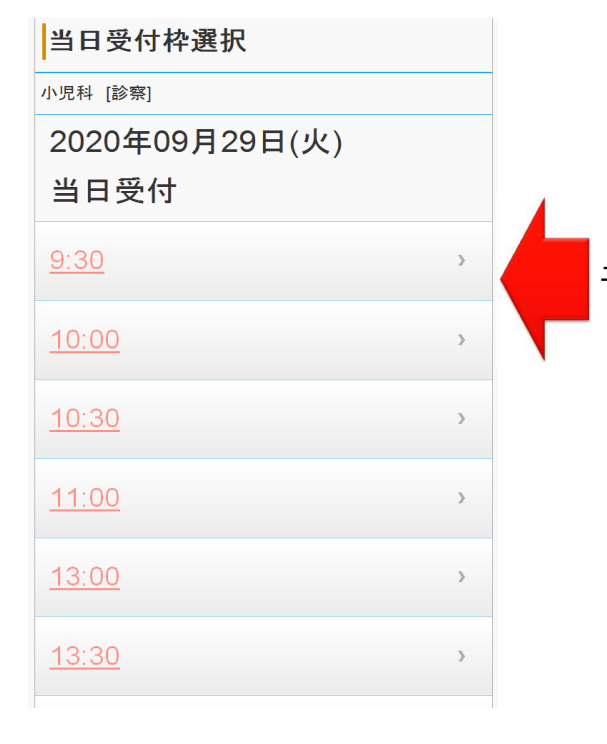

予約を取りたい時間を選択してください。

| 医師選択            |   |   |
|-----------------|---|---|
| <当日受付> 小児科 [診察] |   |   |
| 2020年09月29日(火)  |   |   |
| 9:30            |   |   |
| 診察              | 0 |   |
| 小児健診            | × |   |
|                 |   |   |
|                 |   | _ |

予約可能な項目が○または△と表示されます。

## 受付登録

| 診療科  | 小児科            |
|------|----------------|
| 診療行為 | 診察             |
| 医師   | 診察             |
| 予約日  | 2020年09月29日(火) |
| 予約時間 | 9:30           |

受付登録

予約内容について,確認画面が表示されます。 表示された内容で予約する場合は,受付登録を 選択してください。

登録が完了すると完了画面が表示され, 予約完了となります。 予約時間前までにご来院いただき 受付をお済ませください。

トップメニューへ

| 登        | 録完了                   |                |   |
|----------|-----------------------|----------------|---|
| <当       | 日受付>                  |                |   |
| 当日       | Ⅰ受付の確認画面の⊐            | メントです。         |   |
| 登録<br>ご確 | 禄完了後メ−ルが届き<br>ŧ認ください。 | ます。            |   |
|          | 診療科                   | 小児科            |   |
|          | 診療行為                  | 診察             |   |
|          | 医師                    | 診察             |   |
|          | 予約日                   | 2020年09月29日(火) |   |
|          | 予約時間                  | 9:30           |   |
|          |                       |                |   |
| <u> </u> | <u> プメニューへ</u>        |                | - |

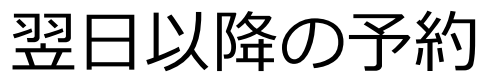

| 様            | 更新 |
|--------------|----|
| ·当日受付(9:30)  | >  |
| <u>・予約</u>   | >  |
| 予約確認/キャンセル   | >  |
| メールアドレス確認/変更 | >  |

翌日以降の予約を行う場合は, 「予約」を選択してください。

| 医師選択          |             |  |
|---------------|-------------|--|
| <予約> 小児科 [診察] |             |  |
| 診察            | >           |  |
| 予防接種          | <u>&gt;</u> |  |
| 小児健診          | 2           |  |
|               |             |  |
| トップメニューへ      |             |  |

予約をしたい項目を選択してください。

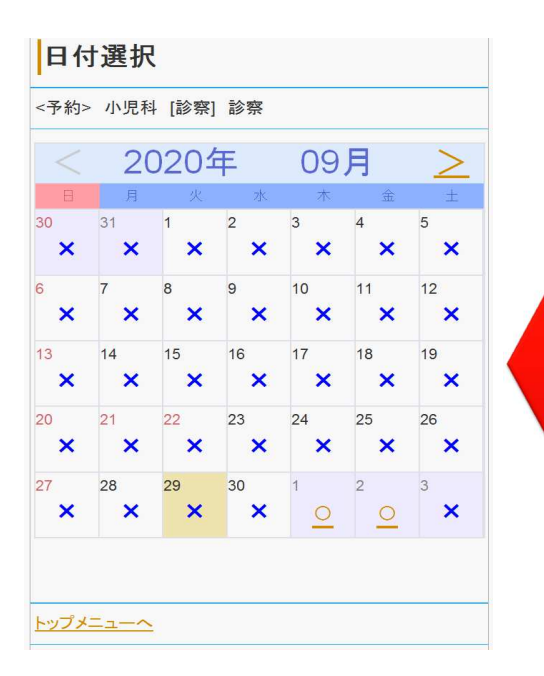

予約可能な日が○または△と表示されますので, 希望する日の○または△を選択してください。

| 時間選択             |          |  |
|------------------|----------|--|
| <予約> 小児科 [診察] 診察 |          |  |
| 2020年10月01日(木)   |          |  |
| 8:45             | 0        |  |
| 9:00             | 0        |  |
| 9:30             | <u> </u> |  |
| 10:00            | <u> </u> |  |
| 10:30            | <u> </u> |  |
| 11:00            | <u> </u> |  |
| 11:30            | 0        |  |
|                  |          |  |
| <u> </u>         |          |  |
|                  |          |  |

予約を取りたい時間を選択してください。

| 診  | + 14       |                |   |
|----|------------|----------------|---|
|    | <b></b> 寮科 | 小児科            |   |
| 診疗 | 療行為        | 診察             |   |
| 医  | 币          | 診察             |   |
| 予約 | 約日         | 2020年10月01日(木) |   |
| 予約 | 的時間        | 8:45           |   |
|    | 予          | 約登録            | ] |

予約内容について,確認画面が表示されます。 表示された内容で予約する場合は,受付登録を 選択してください。

| 登録完了                    |                |  |
|-------------------------|----------------|--|
| <予約>                    |                |  |
| 予約を承りました。               |                |  |
| 登録完了後メールが届き<br>ご確認ください。 | ます。            |  |
| 診療科                     | 小児科            |  |
| 診療行為                    | 診察             |  |
| 医師                      | 診察             |  |
| 予約日                     | 2020年10月01日(木) |  |
| 予約時間                    | 8:45           |  |
|                         |                |  |
| <u>トップメニューへ</u>         |                |  |

登録が完了すると完了画面が表示され, 予約完了となります。 予約時間前までにご来院いただき 受付をお済ませください。

予約の確認・キャンセル・変更

| トップメニュー              |    |
|----------------------|----|
| <b>様</b>             | 更新 |
| <u>•当日受付(9:30)</u>   | >  |
| <u>·予約</u>           | >  |
| ・予約確認/キャンセル          | >  |
| <u>・メールアドレス確認/変更</u> | >  |
| ログアウト                |    |

予約の確認・キャンセル・変更を行う場合は, 「予約確認/キャンセル」を選択してください。

| ř   | 約確認                                   |                               |
|-----|---------------------------------------|-------------------------------|
| < V | Veb当日受付>                              |                               |
|     | 診療科                                   | 小児科                           |
|     | 診療行為                                  | 診察                            |
|     | 医師                                    | 小児健診                          |
|     | 予約日                                   | 2020年09月29日(火)                |
|     | 予約時間                                  | 14:30                         |
|     | 当日受付のキャン<br>ます。<br><u>電話番号 0182-3</u> | ・セルはお電話でお願いし<br><u>2-5001</u> |

小児科

診察

診察

8:45

2020年10月01日(木)

予約キャンセル

診療科

医師

予約日 予約時間

<u>予約変更</u>

診療行為

予約内容の下部にある

ご案内またはリンクから手続きを行ってください。